## Edit Equipment Information

- 1. Open the three-line menu button located at the top left of your screen
- 2. Open the Maintenance page
- 3. Choose machine
  - a. This navigates you to the Equipment page for this machine
  - b. Tap/Click the red, three-dot button located at the top right of your screen
  - c. Tap/Click Edit
    - i. In the Edit Equipment window, you can edit any necessary fields then tap/click Next
    - ii. For instructions on how to move a machine, see <u>How to Change the Location of</u> <u>Equipment</u>

[Video: Edit information about a machine]